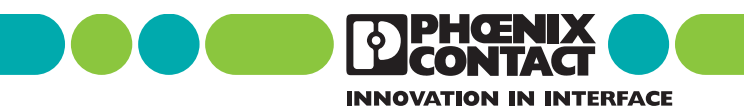

INTERBUS IBS CMD G4 - Rápida puesta en funcionamiento

Identificación: IBS CMD SWT G4 4.6 QS UM SP

Revisión: A

Código: 26 98 61 4

Este manual es válido para: IBS CMD SWT G4 desde Versión 4.6x

## Indicaciones generales

Siempre que no se indique otra cosa, todas las especificaciones de este cuadernillo se refieren al software IBS CMD G4.

Al hacer uso de este cuadernillo, observe las siguientes indicaciones:

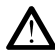

El símbolo *Atención* advierte de intervenciones erróneas que pueden provocar daños al hardware o al software, o bien daños personales (indirectamente relacionados con periferias de proceso peligrosas). El símbolo aparece siempre a la izquierda del texto que se pretende resaltar.

El símbolo *Nota* le da consejos y sugerencias para el empleo de los dispositivos y la optimización del software. Además, el texto así marcado le informa sobre las condiciones del sistema que deben cumplirse para lograr un funcionamiento sin problemas. La mano aclara también conceptos y términos.

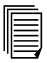

El símbolo *Texto* le remitirá a otras fuentes para ampliar la información (manuales, hojas de características, literatura técnica, etc.) acerca del tema, producto, etc. en cuestión. Asimismo, este texto ofrece indicaciones útiles para la orientación, secuencia de lectura, etc., al usar el manual.

Para poder hacer uso del producto de modo seguro y sin ningún problema, es esencial que el mismo se transporte, almacene, emplace y monte de forma correcta, así como que se instale y opere con cuidado. La instalación debe encomendarse a personal cualificado y que posea la autorización para poner en servicio, conectar a tierra e identificar aparatos, sistemas y circuitos eléctricos. Phoenix Contact declina toda responsabilidad por daños personales o materiales que se deriven del incumplimiento de las indicaciones o de las directivas técnicas de seguridad.

Advertimos que las denominaciones de software/hardware y marcas de las casas mencionadas están por lo general protegidas por registros de producto, patentes o derechos de marca.

Hallará información actual de los productos de Phoenix Contact en Internet en **www.phoenixcontact.com**.

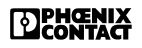

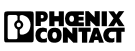

## Índice de contenidos

| Indicaciones generales1                               |
|-------------------------------------------------------|
| IBS CMD G4 5                                          |
| Primeros pasos                                        |
| Hardware requerido6                                   |
| Requisitos previos 6                                  |
| Hardware requerido para IBS CMD G46                   |
| Instalación7                                          |
| Ejecutar el programa de instalación7                  |
| Desarrollo del programa de instalación7               |
| Ejemplo de proyecto 15                                |
| Descripción del equipo15                              |
| Descripciones de datos de proceso que se requieren 15 |
| Selección de dispositivos participantes16             |
| Creación de un proyecto 18                            |
| Estructura de menús y concepto de empleo 18           |
| Elaboración del proyecto 18                           |
| Selección de tarjeta controladora 20                  |
| Configuración del canal de comunicación 21            |
| Selección del canal de comunicación en WIN 95/98 22   |
| Comunicación a través del bus de datos del PC23       |
| Comunicación a través de la interfaz serie 24         |
| Comunicación en Windows NT y Windows 200024           |
| Leer configuración 25                                 |
| Enlazar con descripción del participante              |
| Crear la configuración del bus manualmente 29         |
| Descripción del proyecto 34                           |

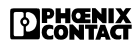

# Índice de contenidos

| Descripciones de datos de                                        |        |
|------------------------------------------------------------------|--------|
| proceso y rutas de señal                                         | 36     |
| Descripciones de datos de proceso                                | 36     |
| Rutas de señal                                                   | 36     |
| Creación y asignación de variables                               | 38     |
| Programación                                                     | 41     |
| Insertar bloque                                                  | 41     |
| Negar entradas                                                   | 42     |
| Vinculación con variables                                        | 43     |
| Vinculación con constantes                                       | 44     |
| Interconexión de bloques                                         | 44     |
| Diagrama de bloques de función (FBD)<br>Definición de variables: | 46<br> |
| Codigo de programa.                                              | 40     |
| Compilar                                                         | 47     |
| Ejecutar la parametrización y la descarga de archivos            | 48     |
| Probar el programa de aplicación                                 | 50     |
| Diagnóstico                                                      | 52     |
| Historial de mensajes                                            | 53     |
| Grabar estadística                                               | 54     |

#### 1 **IBS CMD G4**

#### 1.1 Primeros pasos

Este documento toma como base un ejemplo de proyecto para mostrarle cómo parametrizar una configuración de bus y preparar los datos de proceso en el IBS CMD G4.

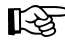

Sin una configuración física del bus no es posible ejecutar todas las funciones y comandos que presuponen una comunicación con la tarjeta de conexión.

Sin embargo, es posible realizar una parametrización completa en el estado operativo "Configuración (offline)". El programa de aplicación puede crearse y compilarse de igual modo.

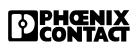

## 2. Hardware requerido

## 2.1 Requisitos previos

Las instrucciones de instalación presuponen que el usuario posee ciertos conocimientos básicos del sistema Windows. Debido a su gran extensión, en este manual no podemos ocuparnos en profundidad de tales fundamentos. Si le surge alguna duda, consulte los manuales o la ayuda en pantalla de Windows.

## 2.2 Hardware requerido para IBS CMD G4

Para hacer uso del IBS CMD G4 debería disponer como mínimo del siguiente equipo de hardware/software:

- Pentium >90 MHz
- Memoria de trabajo (RAM) de 16 MB (recom. 32 MB)
- Espacio libre en el disco duro: 50 MB
- Unidad CD-ROM
- Ratón
- Windows 95/98, Windows NT 4, Windows 2000, Windows XP
- Interfaz serie
- Interfaz paralela (LPT1 ... LPT2)
- Tarjeta de conexión INTERBUS de la generación 4

Si dispone de este hardware, estará en condiciones de hacer uso del IBS CMD G4.

## 3. Instalación

## 3.1 Ejecutar el programa de instalación

Para instalar el IBS CMD G4 deberá ejecutar el archivo "SETUP.EXE" que viene en el directorio

[DISCO]:\INSTALL\DISK1 del CD-ROM. El programa de instalación genera todos los directorios necesarios y copia ahí los archivos de acuerdo a las opciones que Vd. elija.

- 1. Introduzca el CD-ROM en la unidad de CD de su equipo.
- Abra el administrador de archivos de Windows ("Mi PC" o el "Explorador de Windows") y seleccione la letra que corresponda a la unidad de disco.

El archivo "SETUP.EXE" se encuentra en el directorio [DISCO]:\INSTALL\DISK1\ del CD.

- 3. Para hacer que se ejecute el programa de instalación haga doble clic sobre el archivo "SETUP.EXE".
- 4. Siga las instrucciones del programa de instalación.

## 3.2 Desarrollo del programa de instalación

Tras hacer doble clic en el archivo "SETUP.EXE" se cargará el programa de instalación. En la ventana puede observar cómo se va cargando el programa.

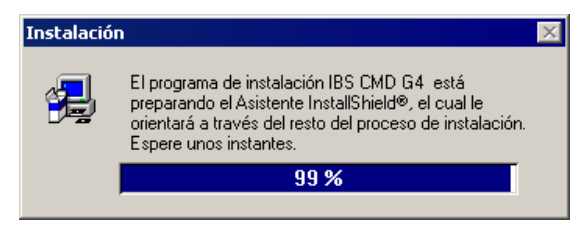

Figura 1 Carga del programa de instalación

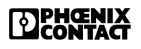

Después de cargarse el programa de instalación aparece el mensaje siguiente:

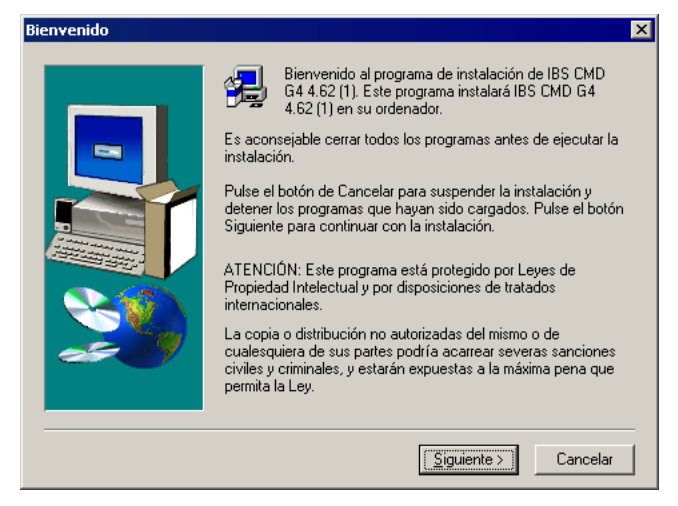

#### Figura 2 Diálogo de bienvenida

En este momento puede cancelar la instalación, si tiene p.ej. otras aplicaciones de Windows abiertas o si ha hecho clic por error en el archivo "SETUP.EXE".

Haga clic en "Siguiente>" para continuar con la instalación.

A continuación se abre un editor de texto que le muestra las informaciones más recientes sobre el IBS CMD G4. Este archivo (README.TXT) lo hallará también en el directorio principal del CD-ROM. Una vez haya leído el archivo deberá cerrar el editor de texto para proseguir con la instalación.

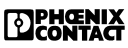

Escriba ahora su nombre, el nombre de su empresa y el número de serie del IBS CMD G4.

| Información acerca del u | suario                               |                                                               | × |
|--------------------------|--------------------------------------|---------------------------------------------------------------|---|
|                          | Por favor, in<br>serie del pro       | troduzca su nombre, el de su empresa y el número de<br>ducto. |   |
|                          | <u>U</u> suario:<br><u>E</u> mpresa: | Pablo Gonzales Lopez<br>Phoenix Contact                       |   |
|                          | Nº de <u>s</u> erie:                 | 68243142                                                      |   |
| ~~~                      |                                      |                                                               |   |
|                          |                                      | < <u>Anterior</u> <u>Siguiente</u> Cancelar                   |   |

Figura 3 Cuadro de diálogo "Información acerca del usuario"

| Selección de componentes |                                                                                                    |  |  |  |
|--------------------------|----------------------------------------------------------------------------------------------------|--|--|--|
|                          | Seleccione los componentes que desea instalar.           IBS CMD G4         53210 K           Controlador de IBS ISA SC         2 K           Controlador de Ethernet         2 K |  |  |  |
|                          | Carpeta de destino<br>C:\IBSCMD <u>Examinar</u><br>Espacio obligatorio: 68663 K<br>Espacio disponible: 4194303 K                                                                  |  |  |  |
|                          | < <u>Anterior</u> <u>Siguiente</u> Cancelar                                                                                                    |  |  |  |

Figura 4 Seleccionar los componentes del programa

Las funciones del IBS CMD G4 puede consultarlas en los archivos de ayuda adjuntos. Los dos controladores "RS-232" y "IBS ISA SC" son los controladores de la tarjeta de conexión para la comunicación a través de la interfaz de diagnóstico / interfaz serie o a través del bus de datos del PC.

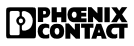

En el siguiente cuadro de diálogo puede elegir el grupo de programas o la carpeta donde desea ubicar los iconos de acceso al IBS CMD G4. Puede crear una nueva carpeta de programas o seleccionar una de las existentes.

| Selección del grupo de programas 🛛 🗙 🗙 |                                                                                                    |  |  |
|----------------------------------------|----------------------------------------------------------------------------------------------------|--|--|
|                                        | El programa de instalación creará un grupo de programas para la<br>aplicación. Seleccione a continuación uno de los existentes o<br>bien introduzca uno de nuevo. Pulse el botón Siguiente para<br>seguir con la instalación.<br>Carpeta de grograma:<br>INTERBUS<br>Carpetas gxistentes:<br>Autostart<br>doxugen<br>EPLAN<br>EPLAN<br>InstallShield<br>INTERBUS<br>INTERBUS<br>INTERBUS<br>INTERBUS<br>INTERBUS Club<br>INTERSOLV |  |  |
|                                        | < <u>Anterior</u> <u>Siguiente</u> Cancelar                                                                                                    |  |  |

Figura 5 Selección de la carpeta de programas

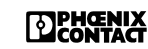

Puede establecer una contraseña para impedir que personas no autorizadas accedan a a componentes del programa que permiten modificar la configuración y la parametrización del sistema de bus. Si no introduce ninguna contraseña se desactivará la protección por contraseña. El IBS CMD G4 le ofrece la posibilidad de establecer una contraseña más tarde.

| Contraseña | ×                                                                                                    |
|------------|----------------------------------------------------------------------------------------------------|
|            | Introduzca las contraseñas para IBS CMD G4. Estas contraseñas<br>son para la funcionalidad ampliada (FW1) y el estado de<br>operación "Monitorización" (PW2).<br>(FW1): [<br>(FW2): [ |
|            | < <u>Anterior</u> <u>Siguiente</u> Cancelar                                                                                                    |

Figura 6 Introducción de contraseña

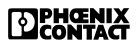

El programa de instalación tiene ahora la información necesaria para ejecutar la instalación con la configuración que Vd. haya elegido. Las opciones elegidas vuelven a mostrarse para que Vd. las verifique.

| Verificación de las inform | aciones de instalación 🛛 🔀                                                                                                    |
|----------------------------|----------------------------------------------------------------------------------------------------|
|                            | El programa Setup tiene suficientes informaciones para iniciarse.                                                                                          |
|                            | Tipo de instalación<br>IBS CMD G4<br>Ejemplos<br>ODBC<br>PDP<br>Controlador<br>Controlador RS 232 (activa el controlador seri<br>Controlador de IBS ISA SC |
|                            | < <u>Anterior</u> <u>Siguiente</u> Cancelar                                                                                                    |

Figura 7 Configuración elegida en el programa de instalación

A continuación se copian los archivos de programa a su disco duro. Una barra de progreso muestra cómo va avanzando el proceso.

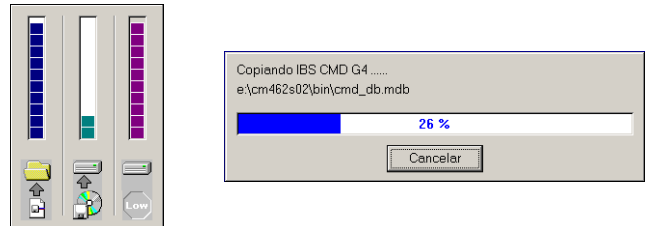

Figura 8 Barra de progreso

Ahora deberá elegir la interfaz serie a través de la cual desea que se establezca la comunicación entre la tarjeta de conexión y el IBS CMD G4 (véase figure 9).

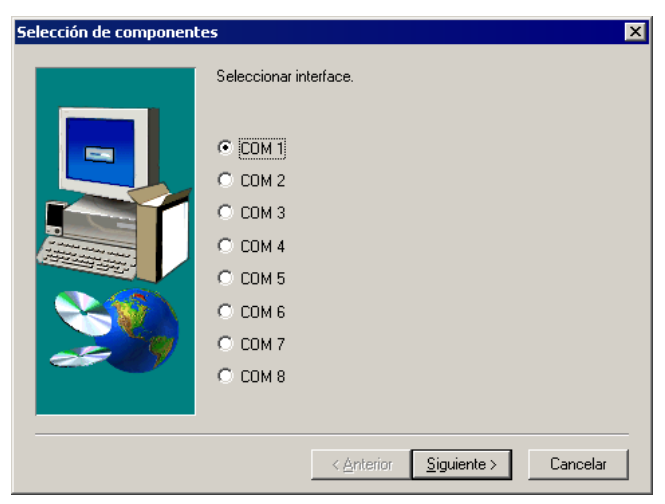

Figura 9 Selección de componentes

En el caso de que emplee una tarjeta de conexión de PC, el IBS CMD G4 necesitará los parámetros de comunicación para el bus ISA.

| Configuración de IBS-ISA | /SC                                                                                                    | ×                                                                                                    |
|--------------------------|----------------------------------------------------------------------------------------------------|----------------------------------------------------------------------------------------------------|
|                          | <ul> <li>Tari, PC #1</li> <li>Tari, PC #2</li> <li>Tari, PC #3</li> <li>Tari, PC #4</li> <li>Tari, PC #5</li> <li>Tari, PC #6</li> <li>Tari, PC #7</li> <li>Tari, PC #8</li> </ul> | Configuración de la tarjeta del PC:<br>Activo<br>Dirección ES (hex):<br>120<br>Dirección de <u>c</u> omunicación<br>D0000<br>Integrupción (dez):<br>7 |
|                          | < <u>A</u> trás                                                                                                    | <u>Siguiente&gt;</u> <u>C</u> ancelar                                                                                                    |

Figura 10 Configuración de IBS-ISA/SC

En el registro de Windows figuran ambos canales de comunicación (puerto serie o bus ISA). Le será posible cambiar de canal de comunicación mientras esté usando el IBS CMD G4. Con esto queda terminada la instalación del IBS CMD G4. Para que los cambios efectuados en los archivos de configuración surtan efecto, deberá reiniciar ahora su PC.

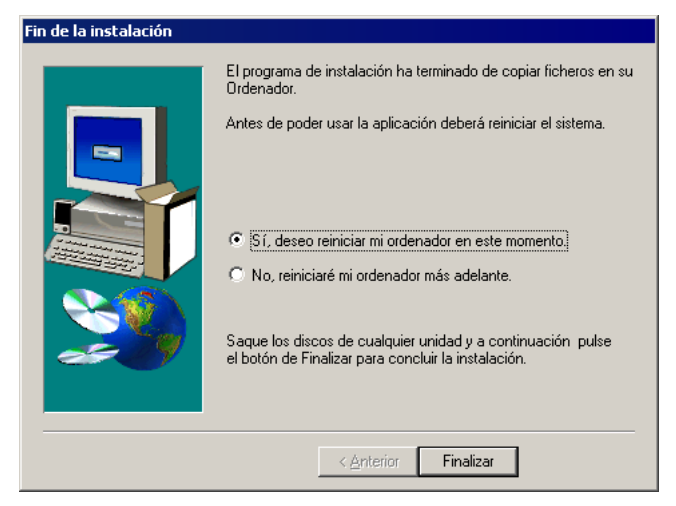

Figura 11 Reiniciar el ordenador

Para iniciar el IBS CMD G4 puede hacer doble clic sobre el icono del programa o acceder a él a través del botón "Inicio" en la barra de tareas.

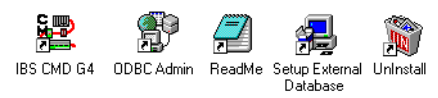

Figura 12 Grupo de programas

## 4. Ejemplo de proyecto

## 4.1 Descripción del equipo

A una caldera llega un líquido a través de una entrada (entrada\_abierta). Cuando la caldera se llena, se conecta el calentador (calentador\_encendido) y se calienta el líquido. El calentador se desconecta una vez se alcanza la temperatura de consigna, abriéndose entonces la salida al líquido (salida\_abierta). La válvula de salida se cierra cuando el nivel de líquido llega a un valor límite inferior, volviendo a abrirse entonces la de entrada para que llegue líquido de nuevo. Hay un interruptor con el que puede desconectarse todo el equipo. Al accionar este interruptor de desconexión, el calentador se desconecta y las válvulas se cierran.

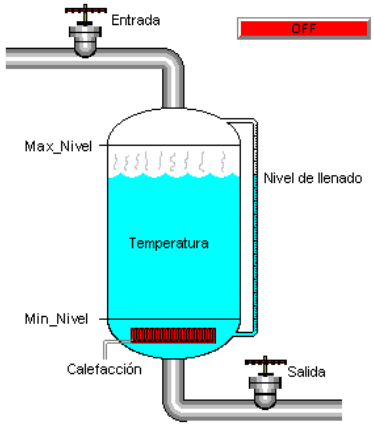

Figura 13 Ejemplo de proyecto

## 4.2 Descripciones de datos de proceso que se requieren

| Nombre:         | Тіро:                  | Longitud: |
|-----------------|------------------------|-----------|
| OFF             | Entrada digital (DI)   | 1 bit     |
| Nivel lleno     | Entrada analógica (AI) | 16 bits   |
| Temperatura     | Entrada analógica (AI) | 16 bits   |
| Calencendido    | Salida digital (DO)    | 1 bit     |
| Entrada_abierta | Salida digital (DO)    | 1 bit     |
| Salida_abierta  | Salida digital (DO)    | 1 bit     |

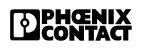

## 4.3 Selección de dispositivos participantes

Tras establecer el tipo y la cantidad de los datos de proceso requeridos en el ejemplo, puede pasarse a seleccionar los dispositivos participantes en INTERBUS.

Las descripciones de datos de proceso

"calentador\_encendido", "entrada\_abierta", "salida\_abierta" se definen en un participante de salida digital (DO). Para las descripciones de datos de proceso "nivel de llenado" y "temperatura" necesitará dos entradas de un participante de entrada analógica (AI). La descripción de datos de proceso "OFF" necesitará una entrada de un participante de entrada digital (DI).

Para nuestro ejemplo de proyecto seleccione los siguientes participantes INTERBUS:

Módulo de entrada digital con una entrada por lo menos, p.ej.: IB ST 24 BDI 8/4 ó IB ST 24 DI 16/4

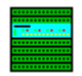

Módulo de salida digital con tres entradas por lo menos, p.ej.: IB ST 24 BDO 8/3 ó IB ST 24 DO 16/3

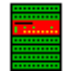

Módulo de entrada analógica con dos entradas por lo menos, p.ej.: IB ST 24 AI 4/SF ó IB ST 24 AI 4/SF4

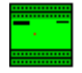

Cabecera de bus para conectar los módulos ST al bus remoto. IBS ST 24 BK-T IBS ST 24 BKM-T

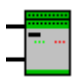

El marco de configuración de INTERBUS del que deberá disponer como mínimo en este ejemplo es el siguiente:

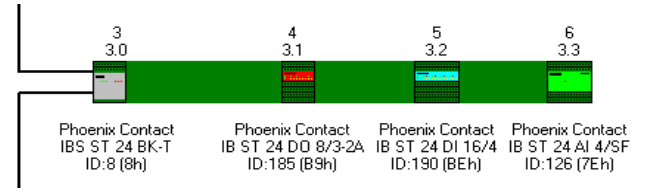

Figura 14 Configuración mínima del bus

Para el ejemplo no tiene especial relevancia en qué lugar de su sistema INTERBUS se hallen los dispositivos participantes. Los números de participante en el ejemplo pueden diferir de los números de participante en su sistema de bus, en el caso de que éste tenga otra estructura.

En el proyecto del ejemplo podrán incluirse otros dispositivos participantes en INTERBUS, los cuales gobernarán p.ej. cintas transportadoras, otras calderas, etc. No obstante nos limitaremos a los cuatro participantes citados.

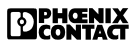

## 5. Creación de un proyecto

### 5.1 Estructura de menús y concepto de empleo

El IBS CMD G4 se opera mediante menús asociados a los distintos participantes y elementos. Los mandatos de menú de que se dispone para cada participante/elemento se muestran en el menú contextual que se abre al hacer clic con el botón derecho del ratón sobre el participante/elemento.

## 5.2 Elaboración del proyecto

Para elaborar un nuevo proyecto proceda del siguiente modo:

- 1. Para crear un proyecto sin participantes de bus, seleccione primero el comando "Nuevo" en el menú "Archivo".
- Si hubiera efectuado cambios en un proyecto previamente cargado, el sistema le preguntará su desea guardar tales cambios o no.
- Una vez haya creado el nuevo proyecto, guárdelo con el comando "Archivo... Guardar como..." y en el cuadro de diálogo que se abre asígnele el nombre "equipo01".
- 4. Confírmelo con "Aceptar".

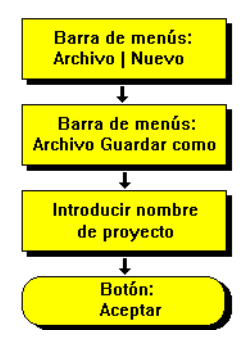

Figura 15 Diagrama de desarrollo del proceso "Archivo/ Nuevo"

Acaba de crear un nuevo proyecto **sin** participantes INTERBUS.

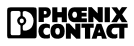

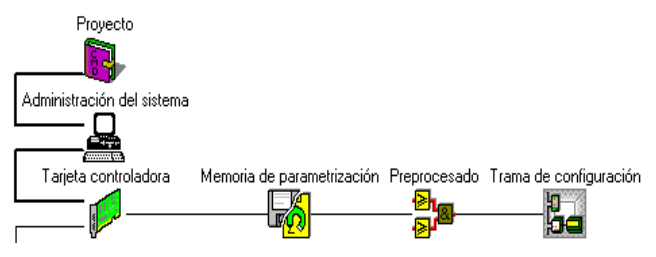

Figura 16 Estructura básica de un proyecto

Los elementos "proyecto", "administración del sistema", "tarjeta controladora", "memoria de parametrización", "preprocesado" y "trama de configuración" son los elementos fundamentales de un proyecto. Siempre están presentes y no pueden ser borrados.

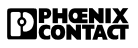

## 6. Selección de tarjeta controladora

Seleccione ahora el tipo de tarjeta que utiliza. Para el proyecto de nuestro ejemplo empleamos una tarjeta IBS PC ISA SC/I-T. Puede seleccionar asimismo cualquier otro tipo de tarjeta compatible con el IBS CMD G4.

| leccionar tipo de tarjeta controladora    | × |
|-------------------------------------------|---|
| Tipo de tarjeta controladora configurado: |   |
| IBS PC ISA SC/I-T                         |   |
| <u>T</u> ipos disponibles:                |   |
| IBS ISA S5-945PC40/T                      | 1 |
| IBS ISA SC/486DX/I-T                      |   |
| IBS ISA SC/RIA-T                          |   |
| IBS ISA SC/RI/RT/I-T                      |   |
| IBS ISA SC/RI/RT-LK                       | - |
| IBS ISA SC/RI-LK                          |   |
| IBS MEA SC/I-T                            |   |
| IBS PC 104 SC-T                           |   |
| IBS PC ISA SC/I-T                         | · |
| – Versión de microprogramación            | _ |
|                                           |   |
|                                           |   |
|                                           | _ |
| Acentar Cancelar Avuda                    | 1 |
|                                           |   |

Figura 17 Selección de tarjeta controladora de conexión

- 1. Haga clic con el botón izquierdo del ratón sobre la "tarjeta controladora". Se marca la tarjeta.
- 2. Pulse el botón derecho del ratón para abrir el menú contextual del elemento "tarjeta controladora".
- 3. En el menú contextual seleccione "Tipo" y en el siguiente cuadro de diálogo haga clic en "IBS PC ISA SC/I-T".
- 4. Cierre el cuadro de diálogo con "Aceptar". Con ello queda seleccionado el tipo de tarjeta.

## 7. Configuración del canal de comunicación

Ahora deberá definir el canal de comunicación a la tarjeta controladora de conexión. Siempre que su tarjeta se halle en un slot de su PC, podrá comunicar directamente con ella mediante el bus de datos (2).

Como alternativa, también puede conectar la interfaz (serie) de diagnóstico de la tarjeta a un puerto serie libre de su PC y operar así la tarjeta a través de este canal de comunicación (1). Sírvase de esta posibilidad cuando la tarjeta no se encuentre en el PC en el que esté ejecutando el IBS CMD G4.

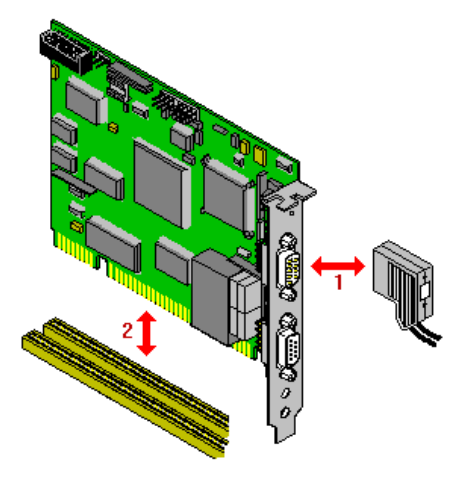

Figura 18 Canales de comunicación

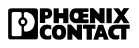

### 7.1 Selección del canal de comunicación en WIN 95/98

- 1. En el menú "Configuración" elija "Canal de comunicación".
- 2. En el siguiente cuadro de diálogo elija la ficha "Proyecto" y confirme la pregunta del sistema con "Sí", de ser el caso.

| Configuración del canal de comunic                                              | ación 🔀                                                                |  |  |  |
|---------------------------------------------------------------------------------|------------------------------------------------------------------------|--|--|--|
| Proyecto Predeterminado                                                         |                                                                        |  |  |  |
| Tipo de interfaz Canal de comunicación                                          |                                                                        |  |  |  |
| • Interfaz en <u>s</u> erie                                                     | Interfaz:         Velocidad de transmisión           COM1         9600 |  |  |  |
| C <u>T</u> arjeta controladora del PC                                           | Carta Nº : Dirección ES: IRQ: Controlador:                             |  |  |  |
| Ethernet:<br>C Estación<br>C Manual/archivo                                     | Estación: Dirección IP:<br>1 : Einförderung Boden hinten               |  |  |  |
| C <u>P</u> ersonalizado                                                         | Cadena de comunicación:                                                |  |  |  |
| Comunicación al INTERBUS solapado<br>RC (Conexión de administración):<br>Agtiva |                                                                        |  |  |  |
| Configuración                                                                   |                                                                        |  |  |  |
| <u>A</u> ceptar                                                                 | <u>C</u> ancelar Ayuda                                                 |  |  |  |

Figura 19 Configuración del canal de comunicación

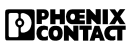

## 7.2 Comunicación a través del bus de datos del PC

- 3. Marque la opción "Tarjeta controladora del PC" al objeto de seleccionar la comunicación a través del bus ISA de su PC.
- En un ordenador pueden usarse hasta ocho tarjetas controladoras, las cuales vendrán numeradas del 1 al 8. En "Carta N°:" seleccione "1", ya que va a operar sólo con una tarjeta.
- Para especificar los parámetros del controlador haga clic en "Configuración" y rellene los recuadros del siguiente cuadro de diálogo.

| Ajuste de los controladores      |      | ×              |
|----------------------------------|------|----------------|
| Tarjeta 1 del PC                 |      |                |
| Dirección de <u>E</u> /S:        | 100  | hex            |
| Dirección de comunicación:       | D000 | hex            |
| l <u>n</u> terrupción:           | 15   | •              |
| <u>A</u> ceptar <u>C</u> ancelar |      | Ay <u>u</u> da |

Figura 20 Ajuste de los controladores

#### Dirección de E/S

En la tarjeta esta dirección debe establecerse por medio del microinterruptor DIP y luego escribirse aquí. Para los datos de control y estado, todas las tarjetas de su PC necesitan un mapa de direcciones de E/S.

#### Dirección de comunicación

El intercambio de datos entre la tarjeta y el PC tiene lugar a través de un área de memoria especial. Aquí deberá escribir la dirección inicial de este área de memoria. Además deberá proteger este área de memoria para impedir el acceso a personas ajenas. Esto se realiza p.ej. con la orden

DEVICE=C:\DOS\EMM386.EXE NOEMS x=D000-D100 en el archivo "CONFIG.SYS".

#### Interrupción

Establezca aquí una interrupción disponible de su PC. Por medio de la interrupción se comunican al PC los accesos a la tarjeta.

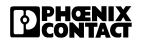

# 7.3 Comunicación a través de la interfaz serie

- 1. Marque la opción "interfaz en serie" al objeto de seleccionar la comunicación a través de la interfaz serie de su PC.
- 2. En el recuadro de selección "Interfaz" elija la interfaz serie de su PC a la que haya conectado la tarjeta.
- 3. Para que se muestren los parámetros de comunicación de la interfaz serie elegida, haga clic en "Configuración".

### 7.4 Comunicación en Windows NT y Windows 2000

En Windows NT y Windows 2000 recurrirá al mismo cuadro de diálogo que en Windows 95/98, pero aquí sólo podrá elegir el canal de comunicación, no los parámetros del canal de comunicación o la interfaz que desee.

En Windows NT y Windows 2000 el sistema le pedirá los parámetros de comunicación nada más proceda a instalar el IBS CMD G4.

#### 8. Leer configuración

Para poder editarla en el IBS CMD G4, lea la configuración del bus físicamente conectado.

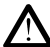

Si la tarjeta no tiene una configuración activa (estado READY), el IBS CMD G4 ejecutará - tras una pregunta de seguridad - el comando: "Create-Configuration". Esto hace que la tarjeta lea la configuración actualmente conectada. Al hacerlo puede que se pierdan datos ya proyectados.

- 1. Haga clic con el botón izquierdo del ratón sobre "trama de configuración". Entonces quedará marcado.
- 2. Pulse el botón derecho del ratón para abrir el menú contextual de la "trama de configuración".
- En el menú contextual seleccione la orden "Releer" y con-3. firme los siguientes mensajes con "Aceptar" y "Sí".

| Leer la configuración del bus. 🛛 🛛 🔀 |   |  |  |  |  |  |
|--------------------------------------|---|--|--|--|--|--|
|                                      |   |  |  |  |  |  |
| Espere, por favor                    | 1 |  |  |  |  |  |
| Leer la configuración                |   |  |  |  |  |  |

Figura 21 Leer configuración del bus

4. Ahora la configuración del bus ha sido leída y permite su adaptación a los requisitos del proyecto de nuestro ejemplo.

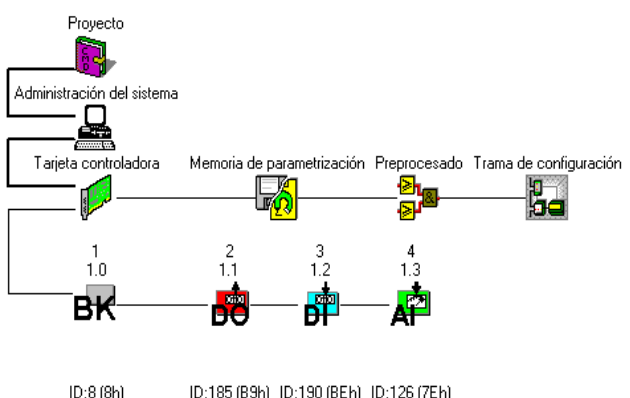

ID:185 (B9h) ID:190 (BEh) ID:126 (7Eh)

Figura 22 Configuración de bus leída

## 9. Enlazar con descripción del participante

Todos los participantes seleccionados para nuestro ejemplo se hallan en la base de datos interna de participantes que le ha sido suministrada. Ordene "Enlazar con descripción" para sustituir las descripciones predeterminadas de participantes por las descripciones específicas de participantes de la base de datos.

Las descripciones de participantes de la base de datos ya se estarán utilizando en el caso de que haya creado manualmente la configuración del bus.

- 1. Marque el primer participante que desee vincular con una descripción de la base de datos de participantes.
- Abra el menú contextual y seleccione el comando "Enlazar con descripción".

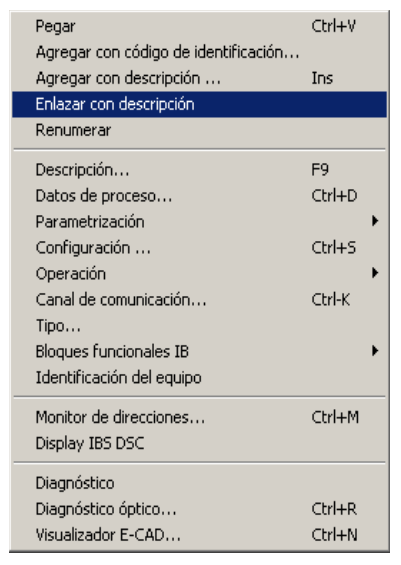

Figura 23 Enlazar con descripción

DONTACT

3. Puede elegir si desea vincular el segmento de bus completo o cada uno de los participantes por separado. Confirme en cada caso la consulta del sistema con "Sí".

| Enlazar | con descripción                                             | × |
|---------|-------------------------------------------------------------|---|
| ?       | ¿Se tiene que enlazar la configuración completa del<br>bus? |   |
|         | <u>Sí</u> <u>N</u> o                                        |   |

Figura 24 Enlazar participantes

 En el siguiente cuadro de diálogo podrá elegir los participantes cuyo código de ID y longitud de datos de proceso (L-DP) coincidan con el participante a enlazar. Elija el participante adecuado.

| ntradas de los participantes 1.0 |                 |                           |                |     |              |  |  |  |
|----------------------------------|-----------------|---------------------------|----------------|-----|--------------|--|--|--|
| Grupo                            | Fabricante      | Tipo                      | ID             | L-D | Р            |  |  |  |
| PHOE-2MBd                        | Phoenix Contact | IBS ST 24 BKM-LK-OPC-2MBD | 8              | 0   |              |  |  |  |
| PHOENIX                          | Phoenix Contact | IBS ST 24 BK LB-T         | 8              | 0   |              |  |  |  |
| PHOENIX                          | Phoenix Contact | IBS ST 24 BK LB-T-WT      | 8              | 0   | 1            |  |  |  |
| PHOENIX                          | Phoenix Contact | IBS ST 24 BK RB-T         | 8              | 0   |              |  |  |  |
| PHOENIX                          | Phoenix Contact | IBS ST 24 BK-LK           | 8              | 0   |              |  |  |  |
| PHOENIX                          | Phoenix Contact | IBS ST 24 BKM-E2000       | 8              | 0   |              |  |  |  |
| PHOENIX                          | Phoenix Contact | IBS ST 24 BKM-LK          | 8              | 0   | 1            |  |  |  |
| PHOENIX                          | Phoenix Contact | IBS ST 24 BKM-LK-OPC      | 8              | 0   |              |  |  |  |
| BUODUN/                          | PL 1 P 1 P      | IDD OT ALD ALT            |                | 1   | 1 <u>—</u> 1 |  |  |  |
|                                  |                 |                           |                |     |              |  |  |  |
| <u>A</u> cep                     | otar            | <u>C</u> ancelar d        | Ay <u>u</u> da |     |              |  |  |  |

Figura 25 Registros de participantes

Las descripciones de participantes adecuadas para nuestro ejemplo son:

| IBS ST 24 BK-T     | Cabecera de bus                             |
|--------------------|---------------------------------------------|
| IB ST 24 DO 8/3-2A | Módulo digital de salida con<br>8 canales   |
| IB ST 24 DI 16/4   | Módulo digital de entrada con<br>16 canales |
| IB ST 24 AI 4/SF   | Módulo analógico de entrada con 4 canales   |

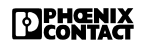

A continuación pueden describirse los distintos participantes.

- 5. Marque el participante a describir y abra su menú contextual con el botón derecho del ratón.
- 6. En el menú contextual elija el comando "Descripción".
- 7. Asigne el **nombre de estación** y el **nombre del participante** y cierre el cuadro de diálogo con "Aceptar".

Emplee los siguientes nombres:

|                    | Nombre de<br>estación: | Nombre del<br>participante: |
|--------------------|------------------------|-----------------------------|
| IBS ST 24 BK-T     | Nave 2 Armario 1       | primera cabecera de<br>bus  |
| IB ST 24 DO 8/3-2A | Nave 2 Armario 1       | 8 salidas digitales         |
| IB ST 24 DI 16/4   | Nave 2 Armario 1       | 16 entradas digitales       |
| IB ST 24 AI 4/SF   | Nave 2 Armario 1       | 4 entradas<br>analógicas    |

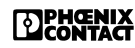

## 10. Crear la configuración del bus manualmente

Si **no** posee una tarjeta controladora y los participantes requeridos para el ejemplo, también es posible crear la configuración del bus manualmente.

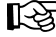

Para la inserción tenga en cuenta que en el bus remoto no puede insertarse ningún participante de bus de periferia. Del mismo modo, en el bus de periferia tampoco pueden insertarse participantes de bus remoto.

Ahora deberemos crear la configuración de bus requerida para el ejemplo de proyecto. Esta configuración de bus tiene la siguiente estructura:

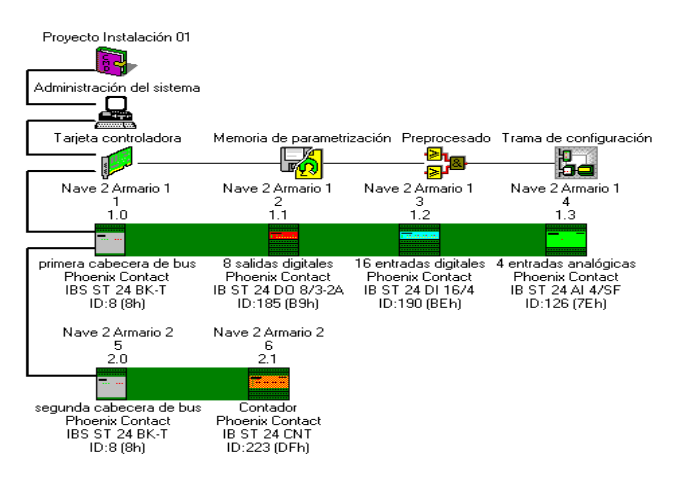

Figura 26 Configuración del bus (ejemplo)

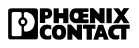

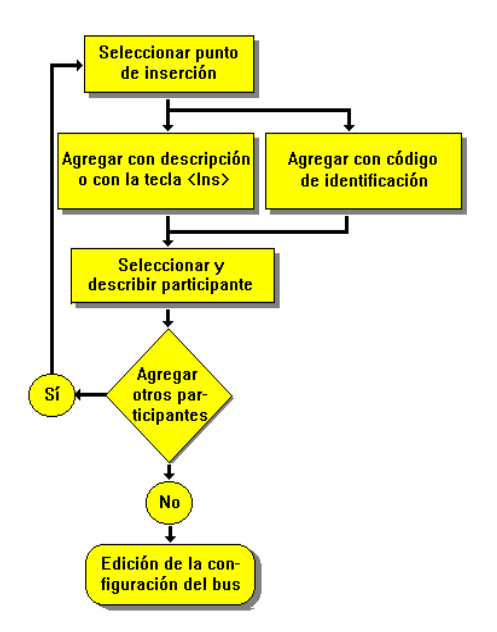

Figura 27 Diagrama de desarrollo "Crear configuración del bus"

- 1. Marque la tarjeta controladora, pues sólo en este punto podrá insertarse el primer participante.
- Pulse <Ins> o seleccione "Agregar con descripción" en el menú "Edición" para insertar una cabecera de bus del tipo IBS ST 24 BK-T.

| ngen de los d  | atos      | Edición — |                 |                                 |     |     |    |
|----------------|-----------|-----------|-----------------|---------------------------------|-----|-----|----|
| Base de date   | s interna | Grupo     | Fabricante      | Tipo                            | ID  | L-  | DF |
| ⊂ <u>O</u> tro |           | PHOENIX   | Phoenix Contact | IBS ST 24 BK-FT-T               | var | var | Π  |
|                |           | PHOENIX   | Phoenix Contact | IBS ST 24 BK-LK                 | 8   | 0   | 1  |
| Número de 🗖    |           | PHOENIX   | Phoenix Contact | IBS ST 24 BKM-E2000             | 8   | 0   | 1  |
| revieión: 20   | 03/05/27  | PHOENIX   | Phoenix Contact | IBS ST 24 BKM-LK                | 8   | 0   | 1  |
| Tevision.      |           | PHOENIX   | Phoenix Contact | IBS ST 24 BKM-LK-OPC            | 8   | 0   | 1  |
| elección       |           | PHOENIX   | Phoenix Contact | IBS ST 24 BKM-T                 | 8   | 0   | 1  |
| <b>F</b>       |           | PHOENIX   | Phoenix Contact | IBS ST 24 BK-RB-T DIO 8/8/3-LK  | 11  | 16  | 1  |
| <u>G</u> rupo: |           | PHOENIX   | Phoenix Contact | IBS ST 24 BK-T                  | 8   | 0   | 1  |
|                |           | PHOENIX   | Phoenix Contact | IBS ST 24 BK-T-WT               | 8   | 0   | 1  |
|                |           | PHOENIX   | Phoenix Contact | IBS ST 24 RFC-T                 | var | var | 1  |
| Tipo:          | S* 🔻      | PHOENIX   | Phoenix Contact | IBS ST ZF 24 BK DIO 8/8/3-LK    | 11  | 16  | 1  |
|                |           | PHOENIX   | Phoenix Contact | IBS ST ZF 24 BK DIO 8/8/3-T     | 11  | 16  | 1  |
| Código ID:     |           | PHOENIX   | Phoenix Contact | IBS ST ZF 24 BK LB-T            | 8   | 0   | 1  |
|                |           | PHOENIX   | Phoenix Contact | IBS ST ZF 24 BK RB-T DIO8/8/3LK | 11  | 16  | 1- |
| Buse           | ar        | PHOENIX   | Phoenix Contact | IBS ST ZF 24 BK RB-T            | 8   | 0   | 1  |
|                |           | PHOENIX   | Phoenix Contact | IBS ST ZF 24 BK-LK              | 8   | 0   | 10 |

DPHENIX

Figura 28 Base de datos de participantes

 Busque en la base de datos de participantes todos los participantes del grupo "Phoenix" del tipo "IBS". Para ello seleccione en el cuadro de diálogo: Grupo: PHOENIX Tipo: IBS\* (= todos los nombres con "IBS").

El asterisco (\*) hace de comodín para todos los registros de la base de datos de participantes. En combinación con las letras "IBS" (es decir, IBS\*) buscará todos los tipos que comiencen por IBS.

- 4. Haga clic en "Buscar".
- 5. Una vez se hayan leído los participantes, haga clic, en el recuadro "Edición", sobre "IBS ST 24 BK-T".
- 6. Confirme su selección con "Aceptar".

| Número actual:                    | 1         | -       |         | Tipo d                   | le <u>i</u> nterfaz   |
|-----------------------------------|-----------|---------|---------|--------------------------|-----------------------|
| Número del participante:          | 1.0       | -       |         | Pres                     | entación              |
| Núm <u>e</u> ro de grupo:         |           |         |         | Canal d                  | e pará <u>m</u> etros |
| Nombre de estación:               |           |         |         |                          |                       |
| –<br>Acerca del <u>s</u> ervicio: |           |         |         | Asignar ind              | dividualmente 💌       |
| Nombre del participante:          | IBS ST 24 | 4 BK-T  |         |                          |                       |
| Nombre del <u>f</u> abricante:    | Phoenix ( | Contact |         |                          |                       |
| Tipo de dispositi <u>v</u> o:     | IBS ST 24 | 1 BK-T  |         |                          |                       |
| Nº de artículo:                   | 2754341   |         |         |                          |                       |
| Código ident.:                    | 8         | dec.    | Núi     | mero de perfi <u>l</u> : | 0 hex.                |
| Canal de datos de proceso:        | 0         | Bit     | Canal d | le parámetros:           |                       |
| Desconexión sin reprecusio        | ones: 扂   | egmenti | de bus  | derivado                 | ·                     |
| Suprimir participante             |           |         |         | Presen                   | tación en caja        |

Figura 29 Descripción de participante y elección de desconexión sin repercursiones

- Ahora sigue la descripción del participante. Escriba: Nombre de estación: Nave 2 Armario 1. Nombre del participante: primera cabecera de bus.
- 8. Confírmelo con "Aceptar".

Con esto ya existe el primer participante en la configuración del bus y ya está descrito.

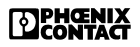

- Marque la cabecera de bus, pues en este punto debe agregarse el siguiente participante (el módulo digital de salida "IB ST 24 DO 8/3-2A").
- Pulse <Ins> o seleccione "Agregar con descripción" en el menú "Edición".

| Selección de la interfaz de conexión | ×                    |
|--------------------------------------|----------------------|
| De entrada (IM1) Participantes       | De derivación (OUT2) |
| De salida (OUT <u>1</u> )            |                      |
| Cancelar                             | Ayuda                |

Figura 30 Selección de la interfaz

- 11. En el cuadro de diálogo seleccione la interfaz "de derivación OUT2". Se trata de la interfaz de bus de periferia de la cabecera de bus ST.
- 12. Escriba en el siguiente cuadro de diálogo: Grupo: PHOENIX.
   Tipo: IB\* (= todos los nombres con "IB").
- 13. Haga clic en "Buscar".
- 14. Haga clic, en el recuadro "Edición", sobre el participante "IB ST 24 DO 8/3-2A".
- 15. Confirme su selección con "Aceptar".
- 16. Ahora sigue la descripción del participante. Escriba:

Nombre de estación: Nave 2 Armario 1. Nombre del participante: 8 salidas digitales.

- 17. Confírmelo con "Aceptar".
- Proceda de igual modo con los dos participantes que aún faltan, a saber "IB ST 24 DI 16/4" y "IB ST 24 AI 4/SF".

#### ALTERNATIVA:

Si en la biblioteca no hay ninguna descripción de participante para el participante que se quiera insertar, deberá escribir una descripción propia. Seleccione a tal fin "Agregar con código ID" en el menú "Edición" y escriba el código ID del participante y la longitud del canal de datos de proceso.

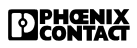

## 11. Descripción del proyecto

Los elementos "proyecto", "administración del sistema", "tarjeta controladora", "memoria de parametrización", "preprocesado" y "trama de configuración" puede describirlos con comentarios, nombres, observaciones, etc. Además podrá describir en detalle cada participante y asignarle un símbolo de participante.

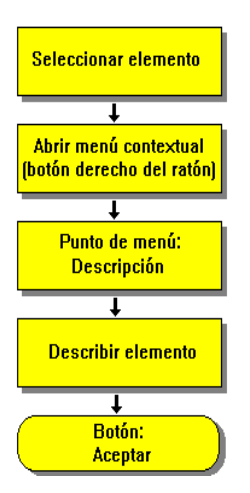

Figura 31 Diagrama de desarrollo "Describir elementos"

- 1. Marque el elemento "proyecto" y abra el menú contextual.
- 2. Elija el comando "Descripción".
- 3. Rellene los recuadros en la ventana de diálogo al objeto de describir el "proyecto".

El registro que figura en el recuadro "Nombre" se muestra en el área de presentación sobre el elemento del que se trate.

 Describa de igual modo los elementos "administración del sistema", "tarjeta controladora", "memoria de parametrización", "preprocesado" y "trama de configuración".

| Proyecto                 | X                      |
|--------------------------|------------------------|
| <u>N</u> ombre:          | Proyecto               |
| Autor:                   | Scheel                 |
| Mo <u>d</u> ificado por: | Wegener                |
| Fecha de creación:       | 12.9.2003 08:38:12     |
| Última modificación:     | 12.9.2003 11:38:14     |
| C <u>o</u> mentario:     |                        |
|                          |                        |
|                          |                        |
|                          |                        |
|                          |                        |
| <u>A</u> ceptar          | <u>C</u> ancelar Ayuda |

Figura 32 Descripción del proyecto

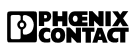

## 12. Descripciones de datos de proceso y rutas de señal

Como Vd. vinculó los participantes con registros de la base de datos de participantes, los datos de proceso y las rutas de señal de cada uno de los participantes se crearon en el cuadro de diálogo de los datos de proceso. El punto de menú "Datos de proceso" se encuentra en el menú contextual de la tarjeta controladora.

## 12.1 Descripciones de datos de proceso

Al vincularlo, cada participante recibe una descripción de datos de proceso para datos de entrada y otra para datos de salida. Esta descripción de datos de proceso cubre respectivamente la longitud total del canal de datos de proceso. Para no sobrecargar innecesariamente la respuesta en función del tiempo de la tarjeta, la cantidad de descripciones de datos de proceso debería ser la menor posible. Sólo podrá direccionar las descripciones de datos de proceso y sólo las descripciones de datos de proceso direccionadas se transmitirán a la tarjeta controladora durante la parametrización.

## 12.2 Rutas de señal

Las rutas de señal sirven para documentar sus participantes y los datos de estos. Las rutas de señal no se transmiten a la tarjeta controladora. Mediante una ruta de señal podrá reconocer las características de esta señal hasta la posición de módulo en el participante. Para cada ruta de señal podrá introducir más informaciones, como p.ej. identificadores de equipo de trabajo, tipo de señal, finalidad, etc.

Con su sistema EPLAN podrá igualar las informaciones así compiladas y hacer que se generen automáticamente partes del diagrama eléctrico.

Los datos de proceso empleados en nuestro ejemplo deberán editarse en un pequeño programa dentro del preprocesado (de datos de proceso). Es decir, Vd. deberá asignar a los datos de proceso magnitudes apropiadas, las cuales pueda después vincular con las variables de preprocesado. Como en la ficha "Rutas de señal" ya se dispone de las descripciones necesarias, podrá copiarlas a la ficha "Datos de proceso".

- 1. Marque la ruta de señal que desee y pulse <Ctrl>+<C>.
- 2. Marque el número de línea donde desee pegar las descripciones de datos de proceso.
- 3. Vaya a la ficha "Datos de proceso" y pulse <Ctrl>+<V>.
- 4. Repita este procedimiento para todas las descripciones de datos de proceso requeridas en el preprocesado.

|    |          | Rutas | de señal                              |                  |                      |    |
|----|----------|-------|---------------------------------------|------------------|----------------------|----|
|    | Punto de | E/S   | Asignación                            | Texto de función | Identificación señal | MA |
| 9  | 32       | S     |                                       |                  |                      |    |
| 10 | 31       | S     |                                       |                  |                      |    |
| 11 | 30       | S     |                                       |                  |                      |    |
| 12 | 29       | S     |                                       |                  |                      |    |
| 13 | 28       | S     |                                       |                  |                      |    |
| 14 | 27       | S     | Crear                                 | Ctrl+(+)         |                      |    |
| 15 | 26       |       | Copiar                                | Ctrl+C           |                      |    |
| 16 | 25       | S     | Pegar                                 | Ctrl+∀           |                      |    |
| 17 | 36       | E     | Suprimir                              | Supr             |                      |    |
| 18 | 35       | E     | · · · · · · · · · · · · · · · · · · · |                  |                      |    |
| 19 | 34       | E     | Buscar                                | F3               |                      |    |
| 20 | 33       | E     | Marcar columnas                       | Ctrl+M           |                      |    |
| 21 | 4        | E     | Características                       |                  |                      |    |
| 22 | 3        | E     |                                       |                  |                      |    |
| 23 | 2        | E     | Definir identificación de             | la señal         |                      |    |
| 24 | 1        | E     | Crear identificación de la            | a señal Ctrl+B   |                      | -  |
|    |          |       | Exportar<br>Importar                  |                  |                      | ₽  |
|    |          |       | Siguiente error<br>Error anterior     | Ctrl+N<br>Ctrl+O |                      |    |

Figura 33 Descripciones de datos de proceso predeterminadas

Las descripciones de datos de proceso que se requieren son:

| Dato | Datos de proceso |             |         |     |        |      |     |                     |  |  |
|------|------------------|-------------|---------|-----|--------|------|-----|---------------------|--|--|
|      | Nº de            | Nombre      | D/A     | E/S | Longit | Byte | Bit | Posición (Byte/Bit) |  |  |
| 1    | 2.1              | ~DO 16      | digital | S   | 16     | 0    | 0   | «                   |  |  |
| 2    | 2.2              | DO 32       | digital | E   | 32     | 0    | 0   | »                   |  |  |
| 3    | 2.2              | DI16 0_15   | digital | E   | 16     | 0    | 0   | »                   |  |  |
| 4    | 2.2              | DI 16 16_31 | digital | E   | 16     | 2    | 0   | »                   |  |  |
| 5    | 2.3              | DI 16       | analógi | E   | 16     | 0    | 0   | >                   |  |  |

Figura 34 Descripciones de datos de proceso

La configuración de bus de que dispone no tiene que ser idéntica a la configuración de bus del ejemplo. Bastará con que los participantes mencionados se encuentren en algún lugar de la configuración del bus.

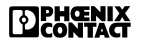

# 13. Creación y asignación de variables

Para la creación del programa de preprocesado necesitará variables. Cada variable se vincula a una descripción de datos de proceso y constituye así la interfaz al INTERBUS. Toda variable no vinculada a una descripción de datos de proceso podrá utilizarla como variable general en el preprocesado.

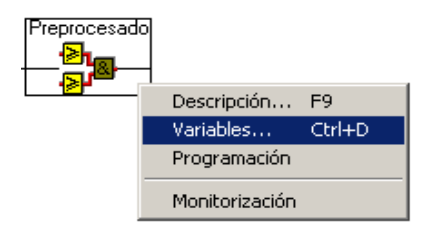

Figura 35 Menú contextual "Preprocesado"

- 1. En el menú contextual del elemento "Preprocesado" elija el comando "Variables".
- 2. Pulse la tecla < Ins.> para crear una nueva variable.
- 3. Escriba los siguientes datos:

Nombre de la variable= "**Temperatura**" Tipo de datos= "**INT**" Dirección de los datos= "**I**" (Q=salida / I=entrada)

- 4. Marque el número de línea de la variable recién creada.
- 5. Pulse la tecla < Ins.> para copiar la variable.
- 6. Escriba los siguientes datos para esta variable:

Nombre de la variable= **"Llenado"** Tipo de datos= **"INT"** Dirección de los datos= **"I"**  7. Repita este procedimiento hasta haber creado todas las variables.

| Varia | bles                  |                 |    |               |     |              | ×        |
|-------|-----------------------|-----------------|----|---------------|-----|--------------|----------|
|       |                       |                 |    |               |     |              |          |
|       | Nombre de variable    | Tipo de datos   | Q/ | Valor inicial | aut | Asignaciones | <b>A</b> |
| 1     | Apagar                | BOOL            | 1  |               |     | 1.2.1        |          |
| 2     | Calefaccion_encendida | BOOL            | Q  |               | Г   | 1.1.1        |          |
| 3     | Llenado_apagado       | BOOL            | Q  |               | П   | 1.1.2        |          |
| 4     | Vaciado_apagado       | BOOL            | Q  |               | Г   | 1.1.3        |          |
| 5     | Temperatura           | INT             | 1  |               | П   | 1.3.1: +U1   |          |
| 6     | Nivel_liquido         | INT             | 1  |               | Г   | 1.3.5: +U2   |          |
|       |                       |                 |    |               |     |              |          |
|       |                       |                 |    |               |     |              |          |
|       |                       |                 |    |               |     |              |          |
|       |                       |                 |    |               |     |              |          |
|       |                       |                 |    |               |     |              |          |
|       |                       |                 |    |               |     |              | _        |
| l     |                       |                 |    |               |     |              | <b>v</b> |
|       |                       |                 |    |               |     | ☐ fjiltradi  | 0        |
|       |                       |                 |    | 1             |     |              |          |
|       |                       | <u>A</u> ceptar |    | Cancelar      |     | Ayuda Editar |          |

Figura 36 Variables

Ahora tendrá que asignar las variables creadas a los datos (descripciones de datos de proceso) del INTERBUS.

- 8. Marque el recuadro "Asignaciones" de las primeras variables.
- 9. Pulse el botón derecho del ratón para abrir el menú contextual del cuadro de diálogo.
- 10. Elija el comando "Asignación de datos de proceso".

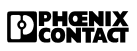

El siguiente cuadro de diálogo le ofrecerá descripciones de datos de proceso adecuadas a la variable en función de la longitud y la dirección de los datos.

| Asignación de datos de proceso 🛛 🗙         |
|--------------------------------------------|
| Busque                                     |
| 1.3.5: +U2                                 |
| 1.2.~DI 16                                 |
| 1.3.1: +U1                                 |
| 1.3.5: +U2                                 |
|                                            |
|                                            |
|                                            |
|                                            |
|                                            |
|                                            |
|                                            |
|                                            |
|                                            |
|                                            |
|                                            |
| Generación de nombre                       |
| con nú <u>m</u> ero del participante       |
| C número del participante del <u>a</u> nte |
| C número del participante detrás           |
| Acentar Cancelar                           |
|                                            |

Figura 37 Asignación de descripciones de datos de proceso

- Seleccione la descripción de datos de proceso correcta y confirme la elección con "Aceptar". En la variable "Temperatura" la descripción de datos de proceso correcta es "1.3.5: +U2". (1.3 significa que la descripción de datos de proceso se halla en el módulo "5, canal de tensión 2" del participante 1.3).
- Una vez haya asignado a todas las variables las debidas descripciones de datos de proceso, salga del cuadro de diálogo "Variables" con "Aceptar".

## 14. Programación

La programación propiamente dicha comienza ahora.

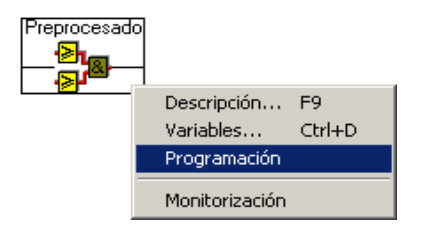

Figura 38 Programación

Para la creación del programa de preprocesado dispone del editor de bloques funcionales.

El editor de bloques de función es un editor gráfico en el que podrá emplazar los bloques y elementos de función en una hoja de trabajo y combinarlos lógicamente.

- En el menú contextual del elemento "Preprocesado" elija el comando "Programación". Así hará que se inicie el editor gráfico de bloques de función.
- Tras abrirse la ventana, en la parte superior verá una barra de botones. Si esta barra de botones está oculta, puede hacer que se muestre mediante el mandato de menú "Diseño... Barra de herramientas... Dos filas".

### 14.1 Insertar bloque

- 1. Haga clic con el ratón en el centro de la hoja de trabajo.
- 2. En el punto donde haya hecho clic aparecerá una marca de inserción con forma de cruz.

Figura 39 Punto de inserción

Inserte, como primer bloque, una puerta "AND" con dos entradas negadas y una no negada.

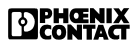

3. Haga clic en "Insertar función".

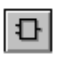

Mediante este botón puede emplazar nuevos componentes. El botón estará activo si antes ha seleccionado el punto de inserción en la hoja de trabajo.

4. En el siguiente cuadro de diálogo elija primero "AND" en el recuadro de selección "Nombre".

Marque el parámetro formal (entrada) "IN2" y haga clic en el botón "Duplicar PF" hasta que haya insertado una tercera entrada.

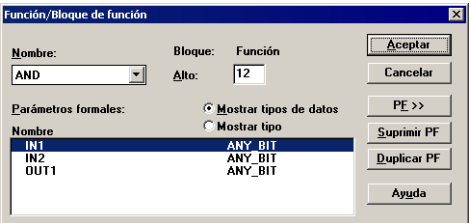

Figura 40 Insertar bloque

5. Salga del cuadro de diálogo con "Aceptar".

### 14.2 Negar entradas

1. En el bloque recién creado marque la entrada superior con el ratón.

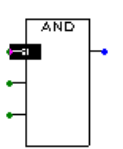

Figura 41 Marcar entrada

 Si hace doble clic con el botón derecho del ratón sobre la entrada marcada, abrirá el siguiente cuadro de diálogo.

| Parámetro forma | al        |                  |                 | × |
|-----------------|-----------|------------------|-----------------|---|
| <u>N</u> ombre: | IN1       |                  | <u>A</u> ceptar |   |
| <u>T</u> ipo:   | VAR_INPUT |                  | Cancelar        |   |
| Tipo de datos:  | ANY_BIT   |                  | Ay <u>u</u> da  |   |
|                 | Anulado   | <u> E</u> xtremo |                 |   |

DPHCENIX CONTACT

Figura 42 Negar entradas

- 3. Marque la opción "Anulado" y confirme con "Aceptar".
- 4. Proceda de igual modo con la segunda entrada.

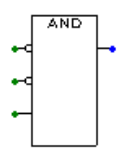

Figura 43 Bloque AND

## 14.3 Vinculación con variables

Ahora se combinan ambas entradas negadas con variables de entrada.

- 1. Marque la entrada superior.
- 2. Haga clic en el botón "Variables".

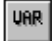

Tras haber marcado una entrada o salida de un bloque, pulse este botón para asignarles una variable.

 En el recuadro de selección "Nombre de variable" elija "Vaciado\_abierto".

| <u>Nombre de la variable:</u><br>Ápagar<br>Nivel_liquido<br>Temperatura | _            | Filtro<br>© T <u>o</u> dos<br>© Entra <u>d</u> as | ⊂ <u>S</u> alidas<br>⊂ <u>M</u> emoria | S <u>e</u> leccionar<br><u>C</u> errar |
|-------------------------------------------------------------------------|--------------|---------------------------------------------------|----------------------------------------|----------------------------------------|
| Calefaccion_encendida<br>Llenado apagado<br>Vaciado_apagado             |              | Vínculo<br>© Entrada                              | C S <u>a</u> lida                      | Ay <u>u</u> da                         |
|                                                                         | Tipo:        | BOOL                                              |                                        |                                        |
|                                                                         | Inicial:     |                                                   |                                        |                                        |
|                                                                         | Bloque:      | VAR_OUTPUT                                        |                                        |                                        |
|                                                                         | Información: | 1.1.2                                             |                                        |                                        |
|                                                                         |              |                                                   |                                        |                                        |
|                                                                         |              |                                                   |                                        |                                        |

Figura 44 Selección de variables

- 4. Confirme con "Seleccionar".
- 5. Proceda de igual modo para vincular la segunda entrada con la variable "Entrada\_abierta".

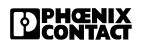

## 14.4 Vinculación con constantes

En nuestro ejemplo, algunas de las entradas deberán contener valores de consigna constantes. Estas constantes son:

- máximo nivel de llenado,
- mínimo nivel de llenado y
- máxima temperatura.

En el ejemplo del programa puede ver qué entradas son las que deben contener constantes.

- 1. Marque una entrada a la que desee asignarle una constante.
- 2. Haga clic en el botón "Variables".

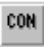

Tras haber marcado una entrada o salida de un bloque, pulse este botón para asignarles una constante.

 Escriba la constante "INT#16#4000". La sintaxis para escribir constantes es: tipo de datos#formato numérico#valor (ejemplo: INT#16#4000 para el valor hexadecimal 4000 en el tipo de datos INTEGER). El tipo de dato debe escribirse en mayúsculas.

| Constante       |                             | ×               |
|-----------------|-----------------------------|-----------------|
| <u>N</u> ombre: |                             | <u>A</u> ceptar |
|                 | Vínculo<br>O <u>S</u> ALIDA | Cancelar        |
|                 | € <u>E</u> NTRADA           | Ay <u>u</u> da  |

#### Figura 45 Constante

4. Confírmelo con "Aceptar".

## 14.5 Interconexión de bloques

- 1. Tras el bloque AND de que ya disponemos inserte otro bloque AND con dos entradas no negadas.
- 2. Haga clic en el botón "Conectar".

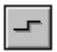

Mediante este botón puede conectar entre sí los bloques ya insertados.

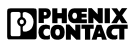

Cuando seleccione la función "Conectar", el puntero del ratón presentará el siguiente aspecto:

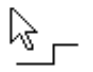

Figura 46 Interconectar bloques

3. Marque la salida del primer bloque AND.

Si ahora mueve el puntero del ratón verá una línea que va desde la salida del bloque hasta la punta del puntero. Con cada clic del ratón puede hacer que esta línea doble 90° en cualquier lugar de la hoja de trabajo.

4. Conecte de esta forma la salida del primer bloque con la entrada del segundo bloque.

Ahora ya puede crear Vd. mismo el resto del programa de aplicación.

El programa de preprocesado listo lo hallará en la siguiente página.

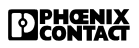

## 14.6 Diagrama de bloques de función (FBD)

#### 14.6.1 Definición de variables:

VAR\_EXTERNAL OFF: BOOL; Calentador\_encendido: BOOL; Entrada\_abierta: BOOL; Salida\_abierta: BOOL; Nivel de llenado: INT; Temperatura: INT; END\_VAR VAR SR\_1: SR; END\_VAR

#### 14.6.2 Código de programa:

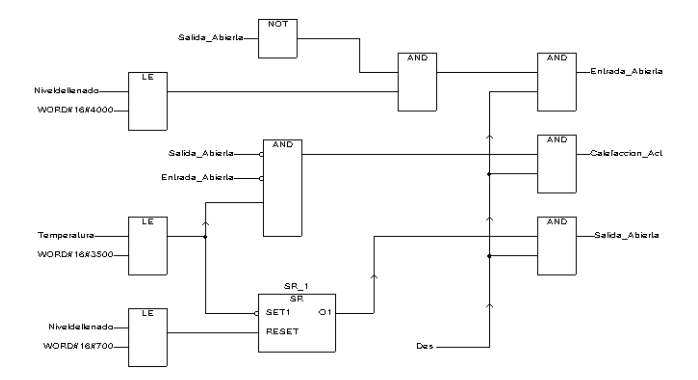

#### Figura 47 Programa de preprocesado

## 15. Compilar

Una vez haya creado el programa de preprocesado puede traducirlo (compilar) al lenguaje de la tarjeta controladora.

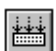

Con este botón iniciará el proceso de compilación de todo el preprocesado.

1. Elija "Compilar todo", en el menú "Traducir", o haga clic en el botón "Compilar todo".

| Preprocesado |      | ×                         |
|--------------|------|---------------------------|
| Linking POE  |      |                           |
|              | 83 % | Ay <u>u</u> da<br>Detener |

Figura 48 Compilar

2. Si se produce algún error, compruebe todas las partes del programa y las configuraciones elegidas. Efectúe las correcciones correspondientes y vuelva a compilar.

Si ha seguido correctamente todas las instrucciones, el proceso de compilado debería realizarse sin ningún error. El proyecto está completo y puede transmitirse a la tarjeta controladora.

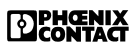

# 16. Ejecutar la parametrización y la descarga de archivos

El programa de aplicación puede transferirse a la tarjeta controladora y hacer que se ejecute ahí. Para ello será necesario entrar al IBS CMD G4 y efectuar ahí la parametrización. Como la vinculación de variables y descripciones de datos de proceso aún no le es conocida a la tarjeta controladora, ello debe realizarse desde el IBS CMD G4.

- 1. Elija el comando "Volver al CMD" en el menú "Archivo".
- 2. Haga clic con el botón izquierdo del ratón sobre la "tarjeta controladora". Entonces ésta quedará marcada.
- Pulse el botón derecho del ratón para abrir el menú contextual del elemento "tarjeta controladora".
- 4. En el menú contextual seleccione "Parametrización" y luego "Ejecutar".

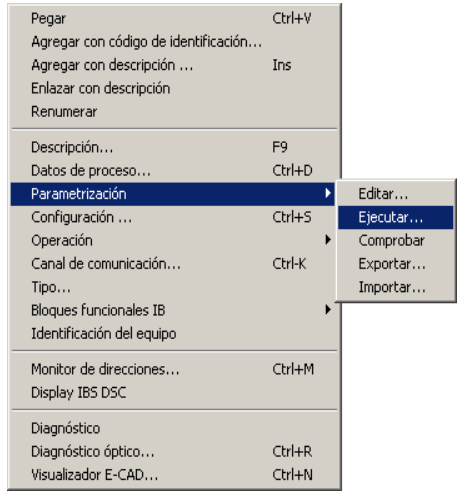

Figura 49 Ejecutar la parametrización

5. En el siguiente cuadro de diálogo seleccione "Arranque con preprocesado" y confirme la elección con "Aceptar".

| Ejecutar parametrización                                                                                                    | х |
|----------------------------------------------------------------------------------------------------|---|
| Parametrización                                                                                                    |   |
| Arranque con preprocesado<br>Arranque sin preprocesado<br>Arranque con direccionamiento físico<br>Acoplador del sistema (sin datos de esclavo) con preprocesado<br>Acoplador del sistema (sin datos de esclavo) sin preprocesado<br>Arranque esclavo |   |
| Comentario: Arranque con preprocesado                                                                                                    |   |
| <u>A</u> ceptar <u>C</u> ancelar <u>Ayu</u> da                                                                                                    |   |

Figura 50 Arranque con preprocesado

La parametrización realizada en el IBS CMD G4 se transmite ahora a la tarjeta controladora y se da inicio a los ciclos de bus. De esta forma la tarjeta controladora reconoce las descripciones de datos de proceso recién creadas y su vinculación con las variables. Se compila además el programa de preprocesado, se transmite a la tarjeta e igualmente se ejecuta.

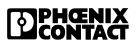

## 17. Probar el programa de aplicación

Le será posible observar en la pantalla los estados que presentan los datos de proceso dentro del programa de preprocesado, lo cual representa una gran ayuda de cara a localizar y subsanar posibles errores en el programa.

1. En el menú contextual del elemento "Preprocesado" elija el comando "Monitorización".

Para monitorizar el procesado previo, el sistema debe hallarse en el modo "Monitorización", razón por la cual el IBS CMD G4 intentará cambiar automáticamente a este modo operativo. Si al instalar el programa estableció una contraseña de acceso al modo "Monitorización", ahora deberá escribir esta contraseña. Si no estableció ninguna contraseña, el sistema le hará una pregunta de seguridad, donde Vd. deberá escribir la palabra "MONITOR".

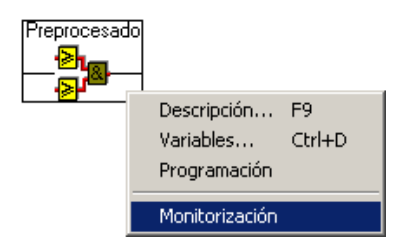

Figura 51 Monitorización

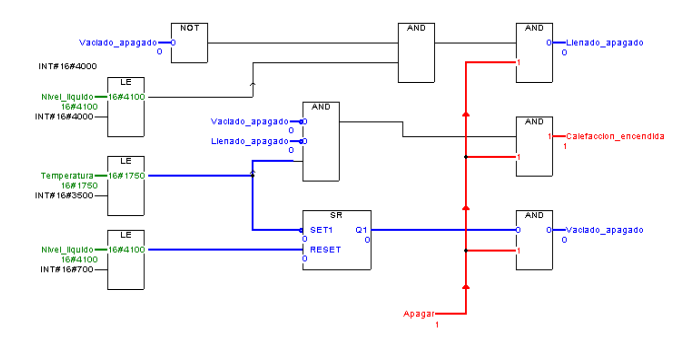

#### Figura 52 Representación en pantalla del programa de preprocesado

Aquí puede ver los estados que presentan los datos de proceso y las variables dentro de la estructura de programa que Vd. haya creado. Los diferentes tipos de datos se identifican además porque tienen colores distintos.

| VERDE: | INT - Valores analógico | s |
|--------|-------------------------|---|
| ROJO:  | BOOL - Bit puesto a "1" |   |
| AZUL:  | BOOL - Bit a "0"        |   |

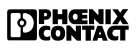

## 18. Diagnóstico

El estado operativo "Diagnóstico" le mostrará los mensajes de error de la tarjeta controladora, asociando los mensajes cuando sea posible - a los respectivos participantes. El diagnóstico le informa de la calidad de la transmisión, le asiste de cara a localizar fallos en el sistema del bus y le indica la cantidad de ciclos correctos y de ciclos con errores.

Si se halla en el estado operativo "Configuración (online)" o "Monitorización", el sistema le comunicará automáticamente cualquier error mediante el cuadro de diálogo que se muestra más abajo.

|                                        | <u>M</u> ensajes de sistema bus |  |  |  |
|----------------------------------------|---------------------------------|--|--|--|
| Nº                                     | Mensaje                         |  |  |  |
| 001                                    | Fallo periférico                |  |  |  |
| 002                                    | Fallo periférico                |  |  |  |
|                                        |                                 |  |  |  |
|                                        | •                               |  |  |  |
| ۱<br>۱                                 | /entana en <u>f</u> ondo        |  |  |  |
| 🗵 <u>G</u> rabación de mensajes activa |                                 |  |  |  |

Figura 53 Mensajes del sistema de bus

En la ventana principal del diagnóstico puede ver el estado del bus, los mensajes de fallos y el mensaje pendiente más reciente. Desde aquí puede configurar y conducir el diagnóstico en su totalidad.

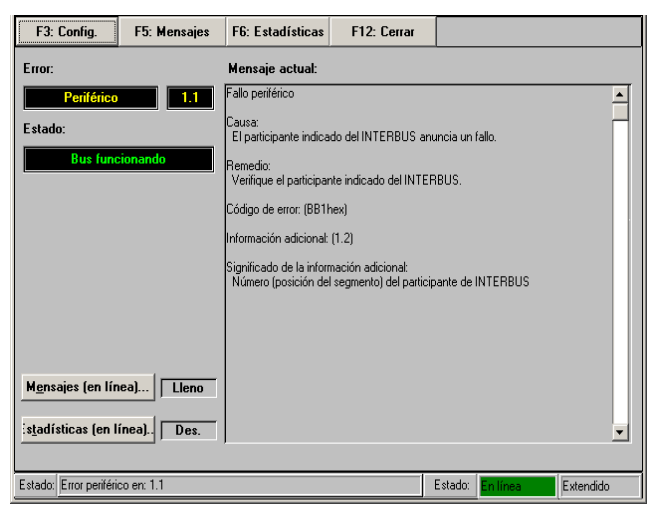

CONTACT

Figura 54 Ventana principal "Diagnóstico"

## 18.1 Historial de mensajes

Para que el IBS CMD G4 registre los fallos, Vd. deberá haber establecido uno de los estados operativos online. Puede tratarse del estado operativo "Configuración (online)", "Monitorización" o "Diagnóstico". En el estado operativo "Configuración (offline)" no se registran los mensajes de la tarjeta controladora.

- Para generar un mensaje de fallo de la tarjeta controladora al IBS CMD G4: corte la alimentación eléctrica en alguno de los grupos de potencial periféricos, con lo que estará provocando un fallo.
- El corte en la alimentación se muestra como un fallo periférico con el cuadro de diálogo "Mensajes de sistema bus". Haga clic con el ratón en el botón "Ir a diagnóstico".
- Aparecerá el cuadro de diálogo de más abajo, donde se muestra una lista de los mensajes recibidos, los cuales pueden imprimirse desde aquí.
- Para salir del cuadro de diálogo "Mensajes (en línea)" pulse el botón "Cerrar". Entonces pasará a la ventana principal del diagnóstico.

| Mensa          | jes (en línea                | a)             |                  |                 | ×                                                      |
|----------------|------------------------------|----------------|------------------|-----------------|--------------------------------------------------------|
| Pro            | vyecto                       | ROJECTN        | NONAME           |                 | Fecha/Hora act.<br>Fecha: 15.09.2003<br>Hora: 11:52:17 |
|                | orimir<br><u>1</u> esumen de | mensaje        |                  | <u>1</u> ensaje | Cambiar configuración                                  |
| N.             | Fecha                        | Hora           | Mensaie          |                 |                                                        |
| 001            | 15.09.2003                   | 11:39:01       | Fallo periférico |                 |                                                        |
| 002            | 15.09.2003                   | 11:39:01       | Fallo periférico |                 |                                                        |
|                | mación del 1                 | mensaie        |                  |                 |                                                        |
| Causa<br>El pa | a:<br>articipante indi       | cado del IN    | TERBUS anuncia u | n fallo.        | <u>^</u>                                               |
| Reme<br>Verif  | dio:<br>ique el particip     | oante indica   | do del INTERBUS. |                 |                                                        |
| Códig          | o de error: (BE              | (1hex)         |                  |                 |                                                        |
| Inform         | iación adicion               | al: (1.2)      |                  |                 | <b>_</b>                                               |
|                |                              | <u>C</u> errar |                  |                 | Ay <u>u</u> da                                         |

Figura 55 Mensajes (en línea)

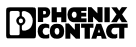

## 18.2 Grabar estadística

- 1. Elija el comando "Grabar estadísticas (online)..." en el menú "Estadística".
- 2. El cuadro de diálogo que aparece ahora le da informaciones acerca de la cantidad de ciclos INTERBUS, tasas de error y localización de los errores, así como de la calidad de la transmisión. Puede escribir un comentario y guardar la estadística en un archivo.
- 3. Observe cómo aumenta la cantidad de ciclos y corte varias veces la alimentación para originar más fallos.
- 4. Verá cómo la calidad de la transmisión disminuye debido a la mayor tasa de errores.

| stadís            | 0                                       | COIL CHOICS.                  | con attatas:           |                                |
|-------------------|-----------------------------------------|-------------------------------|------------------------|--------------------------------|
| stadís            |                                         | 0                             | 0                      |                                |
|                   | sticas del segme                        | nto del bus                   |                        |                                |
| Nº N              | N≊SB No                                 | mbre de estación              | Mensaje del periférico | Error de transmisión           |
| 01                | 01                                      |                               | 0                      | 0 🔺                            |
| 02                | 02                                      |                               | 0                      | 0                              |
| 03                | 03                                      |                               | 0                      | 0                              |
| 04                | 04                                      |                               | 0                      | 0                              |
| stadís<br>û act.N | <b>sticas del particij</b><br>№ p. Nomi | pante<br>bre del participante | Mensaje del periférico | Error de transmisión           |
| 01 0              | 01.00                                   |                               | q                      | 0                              |
| 02 0              | 01.01                                   |                               | 0                      | 0                              |
| 03 0              | 01.02                                   |                               | 0                      | 0                              |
|                   |                                         |                               |                        |                                |
|                   |                                         |                               |                        | •                              |
| onfigu<br>Guard   | uraciones<br>lar en archivo: [          | NONAME.STC Estadí             | sticas: Conectado      | Cambiar con <u>fig</u> uración |

Figura 56 Estadística de la transmisión

¡La indicación de la calidad de la transmisión no adquiere relevancia hasta que hayan transcurrido unos cuantos miles de ciclos de bus! Puede hacer una primera estimación de la calidad de la transmisión seguido al arranque del INTERBUS, puede servirse de la indicación de ciclos "con errores".

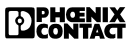

#### SERVICIO HOTLINE

Si se le presentan problemas de aplicación que no pueda resolver con esta ayuda o con la documentación adjunta, póngase en contacto con nuestro servicio directo de hotline:

+ 49 - (0) 52 35 - 34 18 88
INTERBUS-Support@PhoenixContact.com

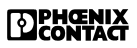

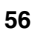

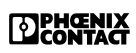

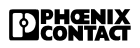

Phoenix Contact GmbH & Co. KG Flachsmarktstr. 8 32825 Blomberg Germany

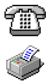

+ 49 - (0) 52 35 - 3-00

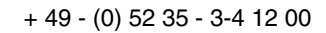

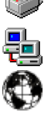

www.phoenixcontact.com

Sedes en el todo mundo: www.phoenixcontact.com/salesnetwork